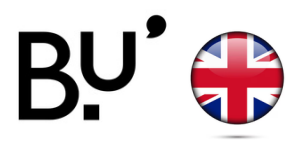

# **WiFi configuration**

Operational on all Ufc locations and in all french universities.

Depending on your device the following illustrations can vary, reach out to the reception for support.

## **STEP 1**

- Enable your data or connect to the limited WiFi network *ufc-config* ( password : *configufc*)
- Scan the QR code or enter the following url in the search bar : https://cat.eduroam.org/

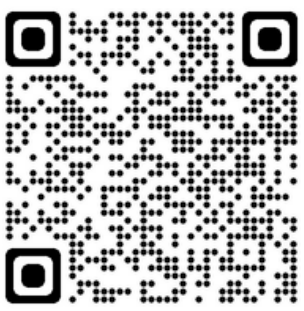

**Apple/iPhone** 

iPad

#### **STEP 2** Click on Click here to download your eduroam Click here to download your installer eduroam® installer **STEP 3** Select your institution : University of Franche-UNIVERSITĕ × FRANCHE-COMTe Comte **University of Franche-comte** France 3 km **STEP 4** Download your installer for Your device is recognized by the system. Apple device Download the profil by clicking on the blue button eduroam. eduroam **STEP 5** This website is trying to download a configuration profile. Do you Install the profil want to allow this? **Profile Downloaded** Allow The profil is being downloaded. Ignore Review the profile in the Settings app if you want to install it. Close

etwork

#### Settings

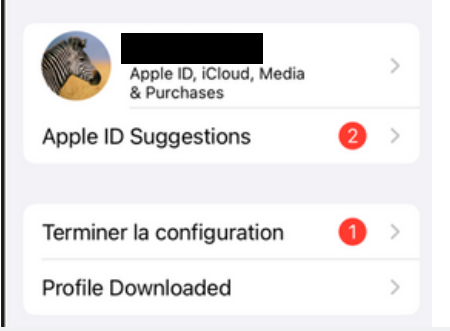

#### STEP 6

## Go to **Settings** and Click on **Profile Downloaded.** Or go to **Settings**, then **General** and click on **Profil**.

(type "Profil " in the search bar if needed)

**STEP 7** 

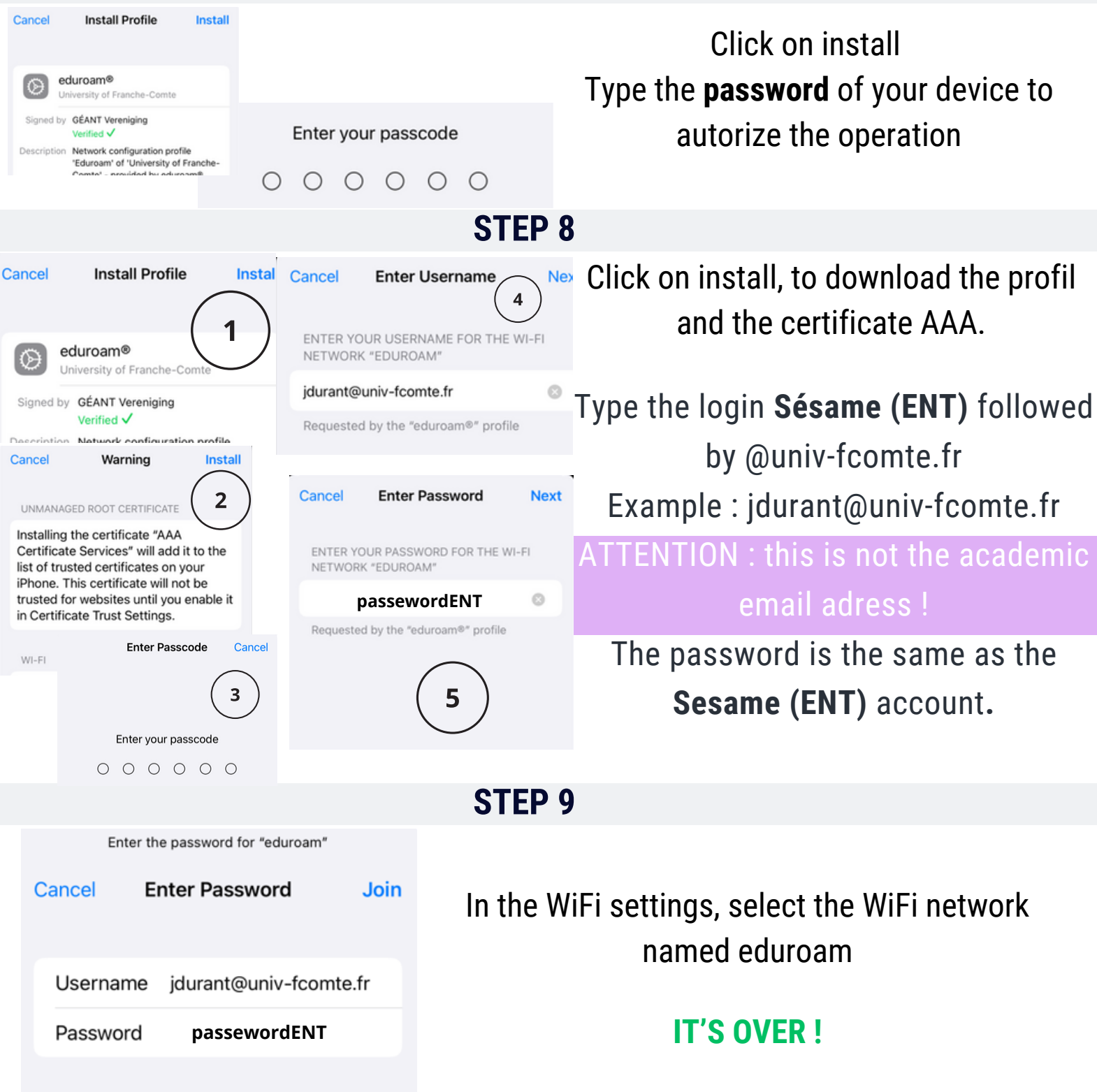

### **IN CASE OF FAILURE TO CONNECT**

Delete the existing profil and renew the entire procedure